## **Create Slope:**

Create Slope is feature for creating a user defined multiple, compound slope based off of a defined centerline or 3D polyline. For example, you have the ability to create and design a cross section to look something like image below. You can extend this profile or "road" to the total length you wish.

| Tots                     |                         |
|--------------------------|-------------------------|
| Store Points             | Advanced Tools          |
| Stakeout                 | Options                 |
| Setup Guideline          | Change Project          |
| Create Flat Pad          | File Utilities          |
| Create Slope             | <u>l≭v</u> Calculations |
| Volumes                  | Restore Settings        |
|                          | Show Monitor Screen     |
|                          | About SiteMetrix™       |
|                          |                         |
| Exit or Shutdown         | ок                      |
| Create Slope             |                         |
| Slope Held Design Method |                         |
|                          |                         |
| Load From File           |                         |
| Select Predefined        |                         |
| New Slope                |                         |
|                          |                         |
| Cancel                   |                         |

## **SiteMetrix**

- 1. Last Used
  - $\Rightarrow$  Loads last used slope
- 2. Load from File
  - $\Rightarrow$  Select slope file (.slp) from Data/Design directory to load as current slope design.
- 3. New Slope

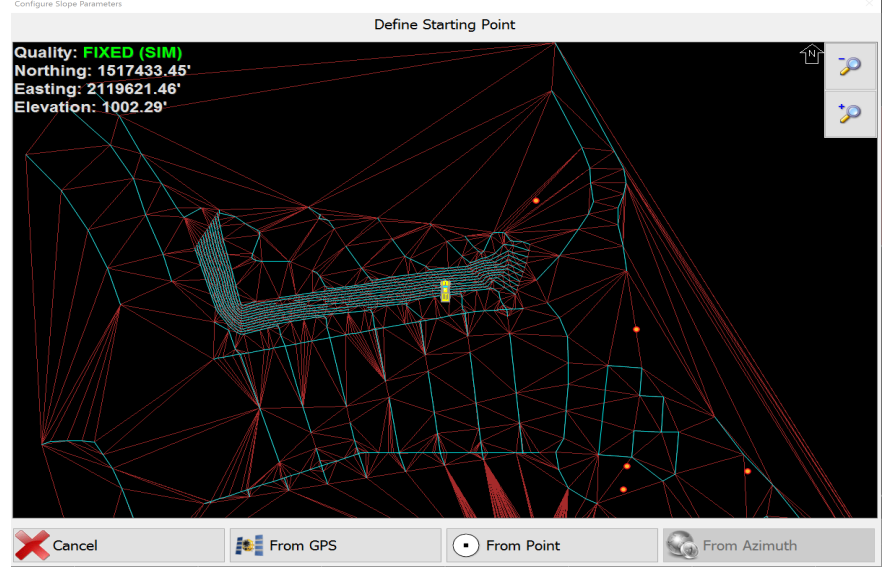

- $\Rightarrow$  Move to position to define slope starting point.
  - From GPS:
    - Record current GPS position and set as starting point for slope design. (point A)
  - From Point:
    - \* Pick coordinate from list (from current coordinate file loaded)
    - \* Enter coordinate manually
- $\Rightarrow$  Move to 2<sup>nd</sup> position to define heading and forward slope of slope design. Or if heading is known, enter Azimuth for slope design.

| comgare slope rurameters           |               |                  |     |
|------------------------------------|---------------|------------------|-----|
|                                    | Define Headin | g and Long Slope |     |
| Quality: FIXED (SI                 | M)            |                  | 1NT |
| Northing: 409270.                  | 86'           |                  |     |
| Easting: 2015274.                  | 47'           |                  |     |
| Elevation: 884.30'                 |               |                  |     |
| Elev Difference: (                 | 55'           |                  |     |
| Azimuth: 292 6°                    |               |                  |     |
|                                    |               |                  |     |
| Distance: 25 08'                   |               |                  |     |
| Distance: 25.08'<br>FW Slope: 2.2% |               |                  |     |
| Distance: 25.08'<br>FW Slope: 2.2% |               |                  |     |
| Distance: 25.08'<br>FW Slope: 2.2% |               |                  |     |
| Distance: 25.08'<br>FW Slope: 2.2% |               | <b>.</b>         |     |
| Distance: 25.08'<br>FW Slope: 2.2% |               |                  |     |
| Distance: 25.08'<br>FW Slope: 2.2% |               |                  |     |
| Distance: 25.08'<br>FW Slope: 2.2% |               |                  |     |
| Distance: 25.08'<br>FW Slope: 2.2% |               |                  |     |
| Distance: 25.08'<br>FW Slope: 2.2% |               |                  |     |

- From GPS:
  - Record current GPS position and set as starting point for slope design. (point A)
- From Point:
  - \* Pick coordinate from list (from current coordinate file loaded)
  - \* Enter coordinate manually
- From Azimuth:
  - \* Enter Azimuth for heading definition
- $\Rightarrow$  Configure Slope Parameters

| Configure Slope Parameters |      |
|----------------------------|------|
| Forward Length : 500.00'   |      |
| Rear Length : 500.00'      |      |
| Quality: FIXED (SIM)       |      |
| Back Cancel                | Next |

- Forward Length:
  - \* Enter the forward length of slope design from starting point. This is length that slope extends forward from point A.
- Rear Length:
  - \* Enter the rear length of slope design from starting point. This is length that slope extends backward from point A.

 $\Rightarrow$  Configure Forward Slope

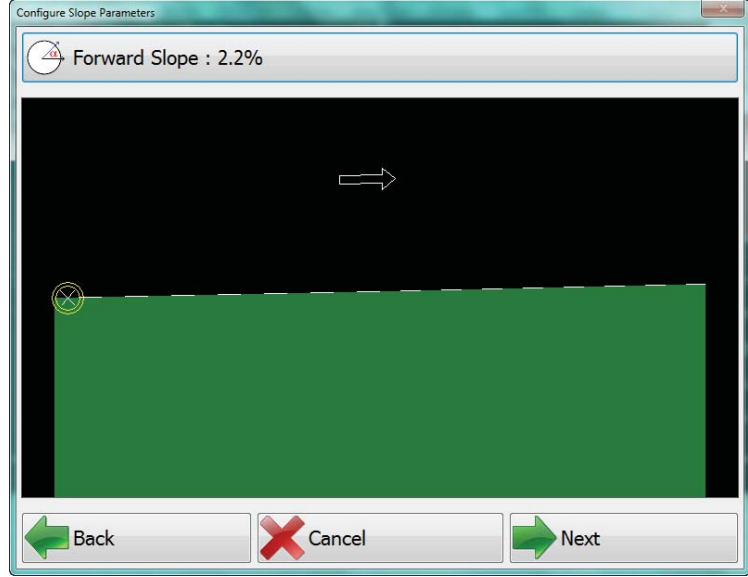

- Forward Slope is calculated between the starting point and second point. (from point A to B)
- Forward Slope can be edited by pressing the Forward Slope button with value.
- $\Rightarrow$  Configure Cross Slope

| Configure Slope Parameters         |                                 |
|------------------------------------|---------------------------------|
| Configuration: Two Cross Slopes /\ | Side Slopes Defined By: Percent |
| Section Width: 100.00'             | Section Slope Percent: 0.0%     |
|                                    |                                 |
|                                    |                                 |
|                                    | r<br>I                          |
|                                    |                                 |
|                                    | 1<br>1<br>1                     |
|                                    |                                 |
|                                    |                                 |
| Back Cancel                        | 👬 Finish                        |

- Configuration:
  - \* Select between No Cross Slope, One, Two, Four, or Six Cross Slopes.
- Switch to and from cross section segments by pressing the on-screen arrows left and right.
- Side Slopes Defined By:
  - \* Percent %
  - \* Ratio
- Total Width
  - \* Enter Width on cross slope sections as highlighted on screen

- Section Slope Percent/Ratio
  - \* Enter slope value for each section
- $\Rightarrow$  Finish

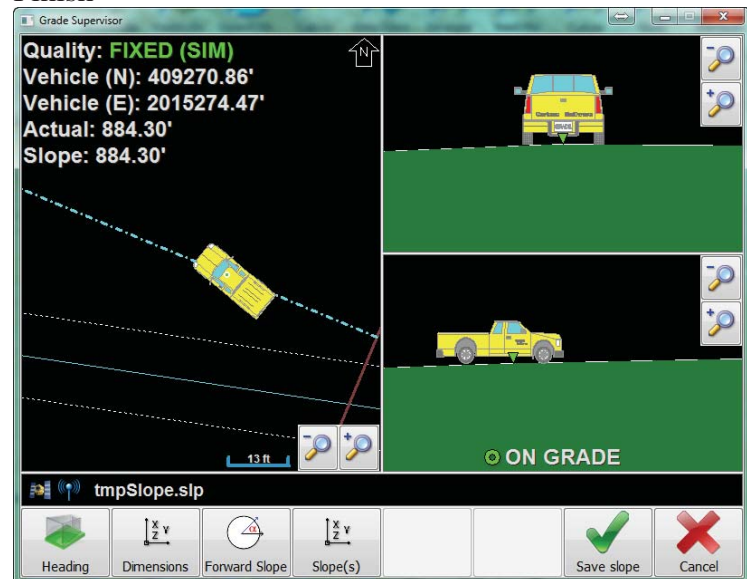